## **MYERF TIPS & TRICKS FOR EASY ACCESS TO YOUR PENSION ONLINE**

We've noticed it's a bit of a challenge helping you with your account when we can't see what is on your computer screen. The ERF Communications Team has developed this easy to follow guide to allow you to register to create a myERF account, log into your account and reset your password or username. Please follow the instructions from Carmen, Ben, John & Gail below to help you with your online pension access. If you still have problems, you can call us at 214-580-7738 and use this tutorial as a guide to help us understand your concern. We updated myERF November 3rd, 2021, If you have not re-registered since then, register again to access your account. Click here to go to the ERF website www.dallaserf.org

#### AT THE ERF WEBSITE, TO GET TO THE MYERF SECURE MEMBER PORTAL, YOU MUST DO ONE OF TWO THINGS

1. If you already have an account, click "myERF Login."

Carmen

2. If you did not re-create an account, click "myERF Register."

The ERF website is <u>www.dallaserf.org</u> call myERF helpdesk if you need help at 214-580-7738

| Español          |          |               | ÷.                         |          |           | myERF Lo      |
|------------------|----------|---------------|----------------------------|----------|-----------|---------------|
| 2 🛞 存 🖸          |          |               | Employees' Retirement Fund |          |           | myekr keg     |
| Active Employees | Retirees | Beneficiaries | Former Employees           | About Us | Resources | News & Events |

WHAT IF YOU DON'T REMEMBER IF YOU RE-REGISTERED? No problem, try to log in. If the system says it does not recognize your login, you probably haven't re-registered. You'll need your retiree account number to register. If you can't remember the number, you can find it on an old ERF 1099R, an old check stub, or your pension award letter.

#### HOW DO I FIND THE COST OF LIVING ADJUSTMENT (COLA)?

I'd like to go back to the ERF website to find the COLA. In the example below I'm looking at myERF account. To return back to the website to find the COLA I'll need to look above the website address to the tabs I have open. Below I have three tabs open;

- 1. ERF website
- 2. myERF Account which is what I'm currently viewing
- 3. My email.

If I wanted to open another tab and keep all of the others open I'd click on the plus (+) symbol next to the last tab.

To check the COLA for 2021 I'll go to the first tab and go to the retiree page on the ERF website. To get back to myERF account I click on the second tab. My tabs don't disappear unless I close them. To close a tab I'd click on the X to the right of the tab.

|                                                                                             | Page   Dallasert.org     X     myERF - Active     X     100,/19 unread       Image   Dallasert.org     /home/bbs     Second     Second     Second       Image   Dallasert.org     New! Full t     Current Page I'm viewing, myERF account.     Second     Second                                                                                                    | My ema<br>Th account | ill<br>t. eProdigy Public 🛥 ERF University                                                                                       | o <del>~</del><br>⊇ Welcome to Workd | ☆<br>»       | <b>.</b> c | ther box |
|---------------------------------------------------------------------------------------------|----------------------------------------------------------------------------------------------------|----------------------|----------------------------------------------------------------------------------------------------|--------------------------------------|--------------|------------|----------|
| My Profile<br>ERF Forms<br>My Document                                                      | MY INFORMATION         Image: Constraint of the state of the state of the sta | te<br>65             | Suffix Birth Date<br>07/19/1947                                                                                                  | Masked SSN<br>XXX-XX-6834            | Sex<br>Femal | le         |          |
| <ul> <li>My Check 3</li> <li>My Tax Doc</li> <li>Help and S</li> <li>Glossary of</li> </ul> | ADDRESSES ents ort 1003 CEDARBROOK DR + GRAND PRAIRIE + TEXAS + 75052-7563 ms                                                                                                    | 0                    | CONTACT INFO<br>Home Phone<br>US • (214) 728-8452<br>Cell Phone<br>US • (214) 886-8939<br>Primary Email<br>mharris@dallaserf.org |                                      |              | 2.         | •        |
|                                                                                             | CONTACTS                                                                                                    |                      |                                                                                                    |                                      | +            | ٩          | Ŧ        |

## LOGGING INTO myERF

NUL NUL

Your login page should look like the image under my shoulder. If you run into the image on the right, do not log in here. It will give you an error. Click on the blue myERF login button in the upper right to get to the correct login page.

#### Correct Login Page

|      | MY<br>ERI            |                |  |
|------|----------------------|----------------|--|
|      | Username is required |                |  |
|      | Password             |                |  |
|      | Password is required |                |  |
|      | SIG                  | N IN           |  |
|      | Forgot Username      | Reset Password |  |
| John |                      |                |  |

| 1 😵 😝 🖸                                            | Employees' Retirement Fund<br>Tof the City of DALLAS | myERF Register |
|----------------------------------------------------|------------------------------------------------------|----------------|
| Active Employees Retirees Beneficia                | ारांes Former Employees About Us Resources Ne        | ws & Events Q  |
| Log in Reset your password                         |                                                      |                |
| Username *                                         | Do Not Use This Page to Log In it will               |                |
| Enter your Dallaserf.org username.                 | buttons that are circled above to either             |                |
| Password *                                         | log in of register for an account them               |                |
| Enter the password that accompanies your username. |                                                      |                |

#### Incorrect Login Page

#### **ACCOUNT SETUP - STEP 1**

There are directions for **retirees and beneficiaries**. Retirees need to follow those directions. Directions for employees are for employees and **do not** apply to retirees. **Do not add zeros to your account number**.

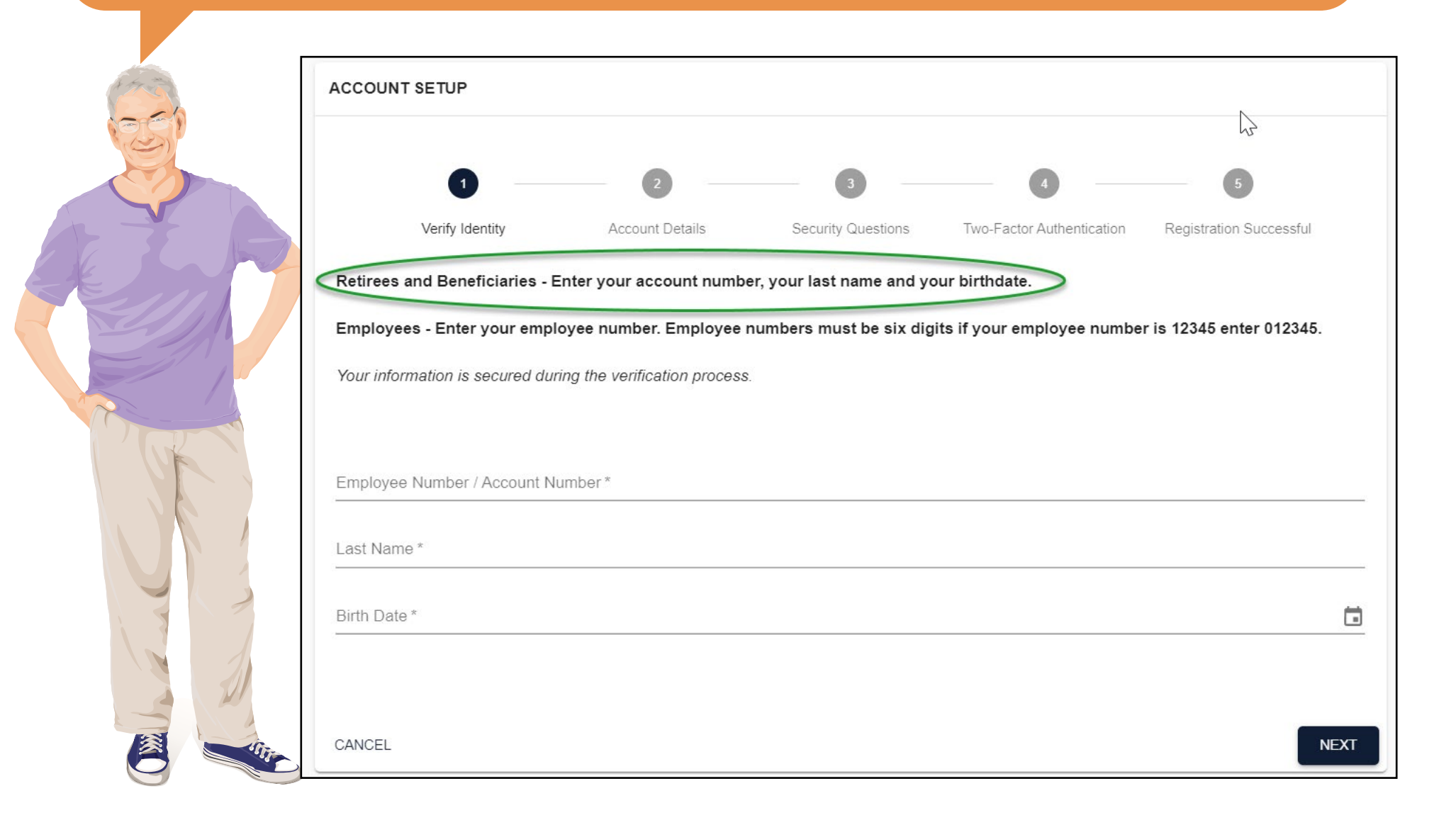

#### **ACCOUNT SETUP - STEP 2**

Your username can be anything, but your password must follow the guidelines provided. If you are not familiar with Two Factor Authentication (2FA), choose "Never" until you become familiar. You can learn more about 2FA by going to this web site <u>https://www.aarp.org/money/scams-fraud/info-2017/password-protection-tips.html</u>

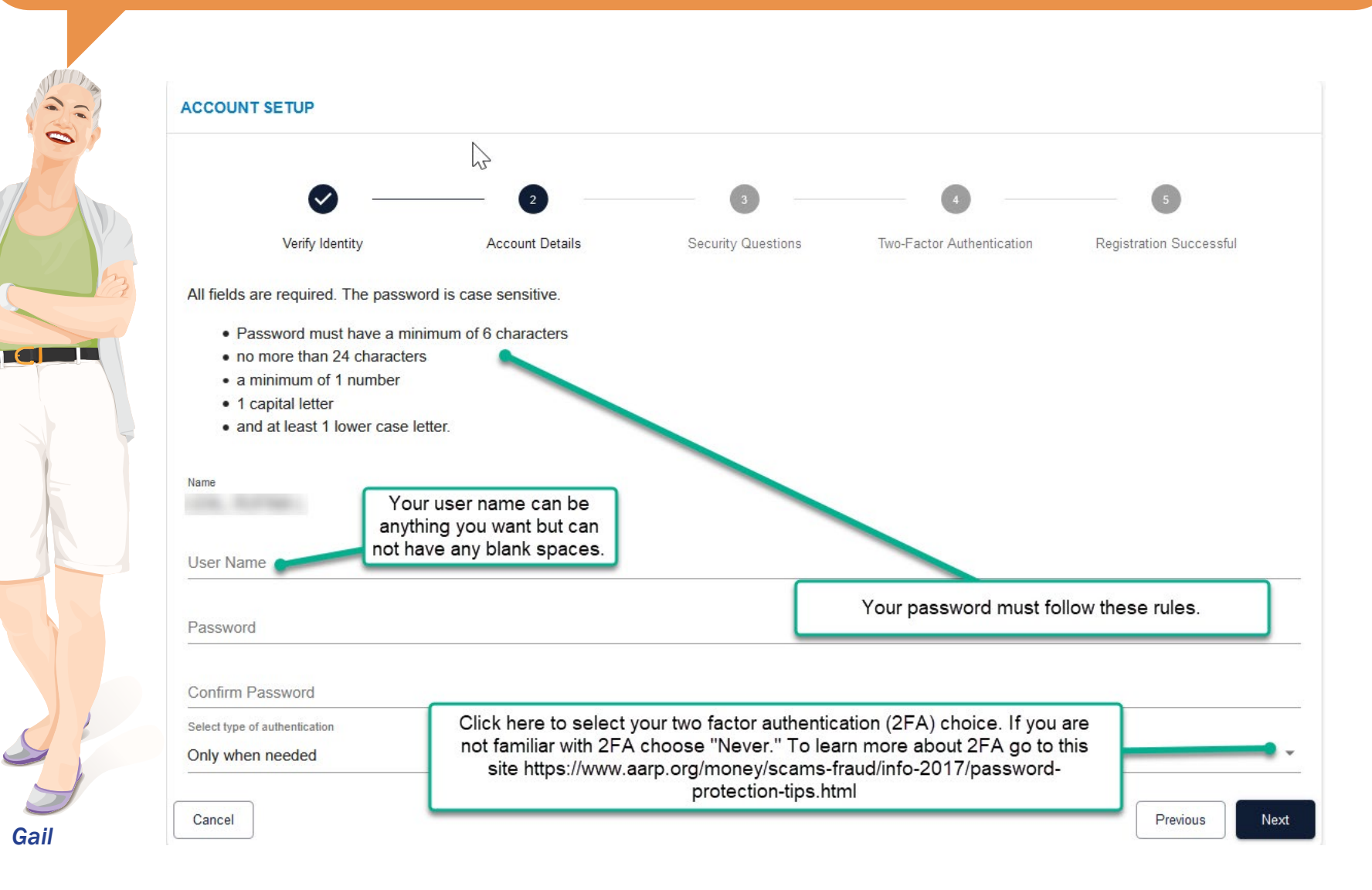

#### ACCOUNT SETUP - STEP 3 & 4

3. Select a question and put in an answer you can remember for both questions.

4. Choose the delivery method - myERF will show you all the contact information we have to deliver your verification code. Choose one and click Next. In this example, the member chooses their email address.

| CCOUNT SETUP    |                 |                                   |                           |                         |
|-----------------|-----------------|-----------------------------------|---------------------------|-------------------------|
|                 |                 |                                   | €}                        |                         |
| Ø —             | 🛛               | 3                                 |                           |                         |
| Verify Identity | Account Details | Security Questions                | Two-Factor Authentication | Registration Successful |
| Question 1 *    |                 | <ul> <li>Answer to Que</li> </ul> | uestion 1                 |                         |
| Question 1 *    |                 | Answer to Qu     Answer to Qu     | uestion 1                 |                         |
| Question 1 *    |                 | Answer to Qu     Answer to Qu     | uestion 1                 |                         |

#### Step 4

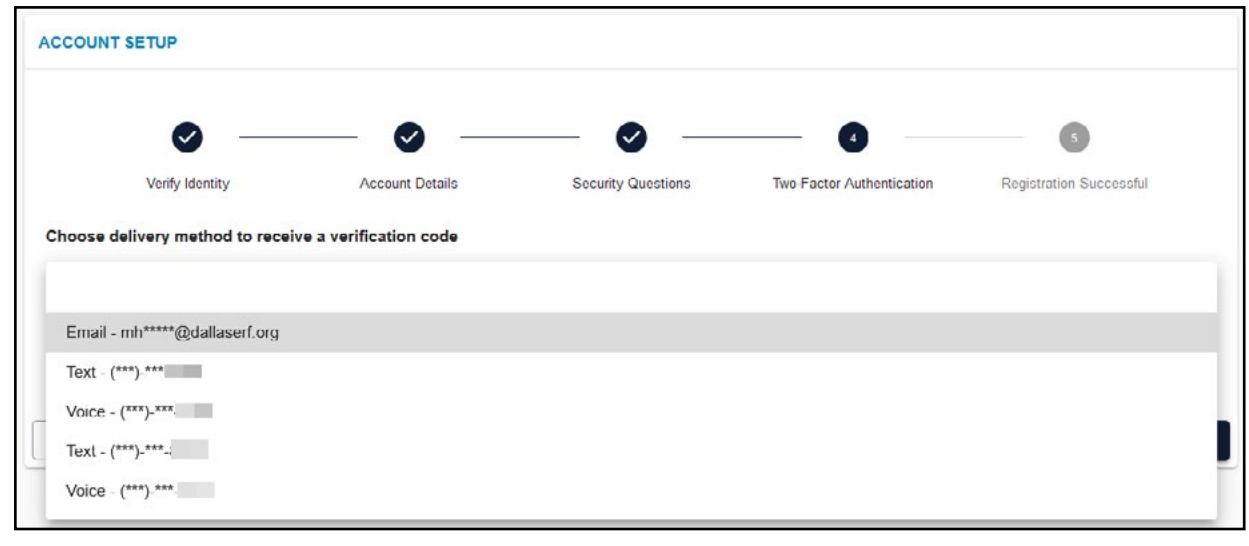

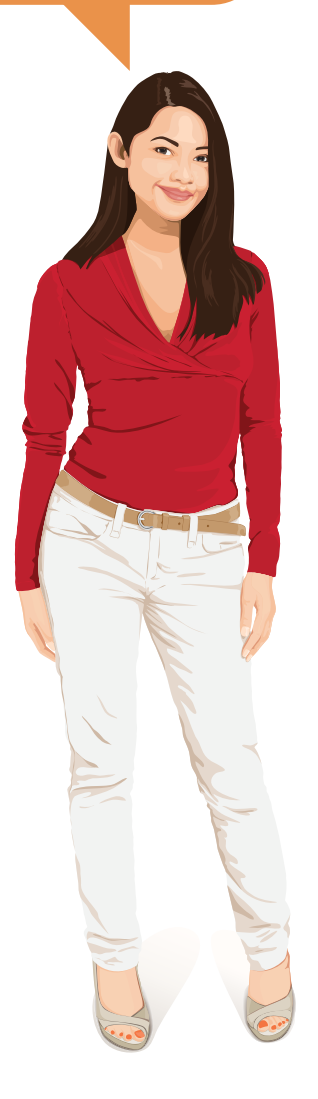

#### **ACCOUNT SETUP - STEP 4 CONTINUED**

Open up another tab to go to your email and get your verification code. You have 15 minutes to input your verification code after receiving it either by email or phone. To see how tabs work, go to page 2.

| Your Requested an Online Verification Code                                                                                                    |                                                             |                                                                |                                                                                             |                                                                                       |                                   |                         |
|----------------------------------------------------------------------------------------------------|-------------------------------------------------------------|----------------------------------------------------------------|---------------------------------------------------------------------------------------------|---------------------------------------------------------------------------------------|-----------------------------------|-------------------------|
| ERFOSV3VALQA@dallaserf.org                                                                                                    |                                                             |                                                                |                                                                                             |                                                                                       |                                   |                         |
| E Tue 2/2/2021 9:47 AM                                                                                                    |                                                             |                                                                |                                                                                             | ひちめ→                                                                                  |                                   |                         |
| To: Jessie Jeyakumar; Vivian Lin; Kate Shaw; Mubina Tuku                                                                                      | lic; Melissa Harris; Adit                                   | i Patel; Todd Green                                            |                                                                                             |                                                                                       |                                   | -                       |
| 1/mj                                                                                                    |                                                             |                                                                |                                                                                             |                                                                                       |                                   |                         |
| Your myERF authentication pin is 839623. You have                                                                                             | e 15 minutes to us                                          | e this pin.                                                    |                                                                                             |                                                                                       |                                   |                         |
| Thank you.                                                                                                    |                                                             |                                                                |                                                                                             |                                                                                       |                                   |                         |
| Employees' Retirement Fund of the City of Dallas<br>If you need assistance with mvERF, please call 21                                         | 4-580-7738                                                  |                                                                |                                                                                             |                                                                                       |                                   |                         |
| Note: This message was sent from an unmonit                                                                                                   | ored address. Ple                                           | ase do not respon                                              | d to this message.                                                                          |                                                                                       |                                   |                         |
| **This communication is for use by the inten<br>you are not the intended recipient, any use,<br>notify the sender by return e-mail and delete | ded recipient and<br>copying or distrib<br>this e-mail from | l may contain priv<br>oution of this e-ma<br>your system. Plea | ileged, confidential or co<br>ail, in whole or in part, is s<br>ase note that this e-mail a | pyrighted information. If<br>trictly prohibited. Please<br>ind all responses are subj | ect                               |                         |
| to the Texas Public Information Act and may                                                                                                   | be disclosed to t                                           | he public upon re                                              | quest. Please respond acc                                                                   | cordingly.**                                                                          |                                   |                         |
| Reply Reply all Forward                                                                                                    |                                                             |                                                                |                                                                                             |                                                                                       | XXI                               |                         |
|                                                                                                    | ACCOUNT SET                                                 | TUP                                                            |                                                                                             |                                                                                       |                                   |                         |
|                                                                                                    |                                                             |                                                                | 5                                                                                           |                                                                                       |                                   |                         |
|                                                                                                    |                                                             | Ø —                                                            |                                                                                             | 🛛                                                                                     |                                   | 6                       |
| w go back to the "Account Setup" tab                                                                                                    | 0                                                           | /erify Identity                                                | Account Details                                                                             | Security Questions                                                                    | Two-Factor Authentication         | Registration Successful |
| type in your code.                                                                                                    | Choose delive                                               | ery method to receiv                                           | ve a verification code                                                                      |                                                                                       |                                   |                         |
|                                                                                                    | In order to prot                                            | ect access to your ac                                          | count we require you to enter                                                               | r a verification code that we wi                                                      | Il send you. How would you like t | o recieve vour code?    |
|                                                                                                    | Delivery Method                                             |                                                                |                                                                                             |                                                                                       |                                   |                         |
|                                                                                                    | Email - mh****                                              | *@dallaserf.org                                                |                                                                                             |                                                                                       |                                   |                         |
|                                                                                                    | Enter Code                                                  |                                                                |                                                                                             |                                                                                       |                                   |                         |
|                                                                                                    | A verification of                                           | ode has been sent to                                           | the selected delivery method                                                                | which will be valid for 15 minu                                                       | ites. Please enter the code below |                         |
|                                                                                                    | Verification Code                                           |                                                                |                                                                                             |                                                                                       |                                   |                         |
|                                                                                                    | 839623                                                      |                                                                |                                                                                             |                                                                                       |                                   |                         |
|                                                                                                    |                                                             |                                                                |                                                                                             | Resend Code                                                                           |                                   |                         |
|                                                                                                    | Cancel                                                      |                                                                |                                                                                             |                                                                                       |                                   | Previous                |

7

Next

## ACCOUNT SETUP - STEP 5

When you see "You have successfully registered for myERF.Click the Complete button to go to the Login page.

|                               |                              | •                          |                           |                         |
|-------------------------------|------------------------------|----------------------------|---------------------------|-------------------------|
| Verify Identity               | Account Details              | Security Questions         | Two-Factor Authentication | Registration Successful |
| we successfully registered fo | n myEREL Click Complete butt | on to go to the Login page |                           |                         |

You can now log in using the username and password you created.

| Username | RF      |  |
|----------|---------|--|
| Username |         |  |
|          |         |  |
| Password |         |  |
|          | Sign In |  |

| ĔR                   |                | 1              |
|----------------------|----------------|----------------|
| Username             |                |                |
| Username is required |                |                |
| Password             |                |                |
| Password is required |                |                |
| SIG                  | N IN           |                |
| Forgot Username      | Reset Password | $\overline{)}$ |

#### PASSWORD RESET

## The username or password you entered is incorrect

If you get this message, you need to reset your password. Just click "Reset Password," and follow these four easy steps.

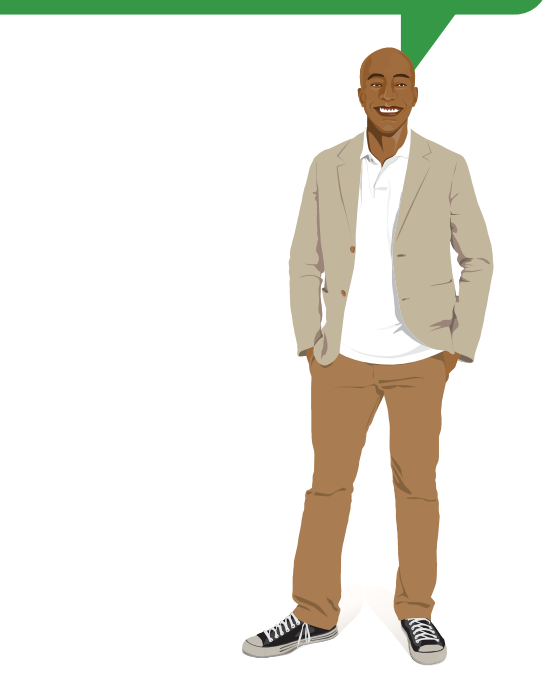

## PASSWORD RESET - STEP 1

Enter your username and click the next button.

| <b>a</b> –     | 2            | 3            | 4       |
|----------------|--------------|--------------|---------|
| Account Lookup | Verification | New Password | Success |
|                |              |              |         |

| PASSWORD RESET - STEP 2<br>Under "Delivery Method," you will<br>be able to be solved eithery our email<br>or phone number if we have the<br>numbers on file.<br>Password nesses to subject eithery our email<br>or phone number if we have the<br>numbers on file.<br>Password nesses to subject eithery our email<br>or phone number if we have the<br>numbers on file.<br>Password nesses to subject eithery our email<br>or phone number if we have the<br>numbers on file.<br>Password nesses to subject eithery our email<br>or phone number if we have the<br>numbers on file.<br>Password nesses to subject eithery our email<br>or phone number if we have the<br>numbers on file.<br>Password nesses to subject eithery our email<br>or phone number if we have the<br>numbers on file.<br>Password nesses to subject eithery our email<br>or phone number if we have the<br>numbers on file.<br>Password nesses to subject eithery our email<br>or phone number if we have the<br>numbers on file.<br>Password nesses to subject eithery our email<br>or phone number if we have the<br>numbers of subject eithery our email<br>or phone number if we have the<br>numbers of subject eithery our email<br>or phone number if we have the<br>numbers of subject eithery our email<br>or phone number if we have the<br>numbers of subject eithery our email<br>or phone number if we have the<br>numbers of subject eithery our email<br>or phone number if we have the<br>numbers of subject eithery our email<br>or phone number if we have the<br>numbers of subject eithery our email<br>or phone number if we have the<br>numbers of subject eithery our email<br>or phone number if we have the<br>numbers of subject eithery our email<br>or phone number if we have the numbers devices<br>to subject eithery our email and device have subject to mail responses net subject<br>responses net subject if neared recipient and may be dicklosed to the numbers devices.<br>Reply Reply II Forward                                                                                                    | PASSWORD RESET                                                                                                    |                             |                                               |                               |                         |                                                                          |  |  |
|----------------------------------------------------------------------------------------------------|----------------------------------------------------------------------------------------------------|-----------------------------|-----------------------------------------------|-------------------------------|-------------------------|--------------------------------------------------------------------------|--|--|
| Under "Delivery Method," you will be able to select either your email or phone number if we have the numbers on file.<br>Under "Delivery Method," you will be able to select either your email or phone number if we have the numbers on file.<br>Under "Delivery Method," you will be able to select either your email or phone number if we have the numbers on file.<br>Under "Delivery Method," you will be able to select either your email or phone number if we have the numbers on file.<br>Under "Delivery Method," you will be able to select either your email or phone number if we have the numbers on file.<br>Under "Delivery Method," you will be able to select either your email or phone number if we have the numbers on file.<br>Under "Delivery Method," you will be able to select either your email or phone number if we have the numbers on file.<br>Under "Delivery Method," you will be able to select either your email or phone number if we have the numbers on file.<br>Under "Delivery Method," you will be able to select either your email or phone number if we have the numbers on file.<br>Under "Delivery Method," you will be able to select either your email or phone number if we have the numbers of the numbers of the numb                                                                                                    |                                                                                                    |                             |                                               |                               |                         | PASSWORD RESET - STEP 2                                                  |  |  |
| Access Lakep without in the law between the selected delawy method which will be valid for 16 menuse. Please enter the code below.  Wetween the selected delawy method which will be valid for 16 menuse. Please enter the code below.  Wetween the selected delawy method which will be valid for 16 menuse. Please enter the code below.  Wetween the selected delawy method which will be valid for 16 menuse. Please enter the code below.  Wetween the selected delawy method which will be valid for 16 menuse. Please enter the code below.  Wetween the selected delawy method which will be valid for 16 menuse. Please enter the code below.  Wetween the selected delawy method which will be valid for 16 menuse. Please enter the code below.  Wetween the selected delawy method which will be valid for 16 menuse. Please enter the code below.  Wetween the selected delawy method which will be valid for 16 menuse. Please enter the code below.  Wetween the selected delawy method which will be valid for 16 menuse. Please enter the code below.  Wetween the selected delawy method which will be valid for 16 menuse. Please enter the code below.  Wetween the selected delawy method which will be valid for 16 menuse. Please enter the code below.  Wetween the selected delawy method which will be valid for 16 menuse.  Please and the selected delawy method which will be valid for 16 menuse.  Please and the selected delawy method which will be valid for 16 menuse.  Please and the selected delawy method which will be valid for 16 menuse.  Please and the selected delawy method which will be valid for 16 menuse.  Please and the selected delawy method which will be valid for 16 menuse.  Please and the selected delawy method which will be valid for 16 menuse.  Please and the selected delawy method which will be valid for 16 menuse.  Please and the selected delawy method which will be valid for 16 menuse.  Please and the selected delawy method which will be valid for 16 menuse.  Please and the selected delawy method which will be valid for 16 menuse.  Ple                                                                                                    | <b>S</b>                                                                                                    | 2                           | 3                                             | 4                             |                         | Under "Delivery Method," you will<br>be able to select either your email |  |  |
| Chocket we require you derive a verification code that we will send you. How would you like to recive your code?<br>There code<br>A verification code has been sent to the selected delivery method which will be valid for 15 minutes. Please enter the code below.<br>Window Code:<br>2005<br>Previow<br>2005<br>Previow<br>2005<br>2005<br>Previow<br>2005<br>Previow<br>2005<br>2005<br>2 | Account Lookup                                                                                                    | Verification                | New Password                                  | Succ                          | ess                     | or phone number if we have the numbers on file.                          |  |  |
| In order protect access to your account, we require you to enter a verification code that we will send you. How would you like to redieve your code?<br>Driver whether<br>This code has been sent to the selected delivery mathed which will be valid for 15 minutes. Please enter the code below.<br>Windows Cheen<br>Precise<br>The redieve your account, we require you to enter a verification code to be will send the code below.<br>Windows Cheen<br>Precise<br>The verification code has been sent to the selected delivery mathed which will be valid for 15 minutes. Please enter the code below.<br>PassWORD RESET<br>STEP 2 CONTINUED<br>The verification code will<br>be emailed to you, and you<br>will put it in the space under<br>"Verification Code" on the<br>password reset page.<br>To reset page.<br>To re                                                                                                    | Choose delivery method to receive a verification of                                                                                           | ode                         |                                               |                               |                         |                                                                          |  |  |
| But your my Effective for the selected delivery method which will be valid for 15 minutes. Please enter the code below.          Martine Code*         Persons         Carcel         Previous         Vour requested online login verification code         Carcel         Previous         Vour requested online login verification code         It is the space under         Visit requested online login verification code         It is the space under         Visit requested online login verification code         It is the space under         Vour requested online login verification code         It is the space under         Vour my Eff authentication pin is 295584. You have 15 minutes to use this pin.         Thank you:         Engloyee's flectment Fund of the City of Dallas         It you used assistance with my Eff, please call 214-580-7738         Market reacted on the mediad recipient and may contain privileged. contraining privileged information. If you are not the intended recipient, any use, copping our ysterne, Flease note that this e- mail and all responses are subject to the Tease Public Information Act and may be disclosed to the public upon request. Please respond accordingly.**                                                                                                    | In order to protect access to your account, we require                                                                                        | you to enter a verification | code that we will send you. How would you     | u like to recieve you         | ir code?                |                                                                          |  |  |
| Image: Selected delivery method which will be valid for 15 minutes. Please enter the code below.         Verification code has been sent to the selected delivery method which will be valid for 15 minutes. Please enter the code below.         Verification code         PASSWORD RESET -<br>StrED 2 CONTINUED         The verification code will<br>be emailed to you, and you<br>will put it in the space under<br>"Verification Code" on the<br>password reset page.         Your myCRF authentication pin is 295584. You have 15 minutes to use this pin.         Thank you.         Thank you.         The verification code will be emailed to you, and you<br>will put it in the space under<br>"Verification Code" on the<br>password reset page.         Your myCRF authentication pin is 295584. You have 15 minutes to use this pin.         Thank you.         Employeer? Retirement Fund of the Chy of Dallas<br>Ity on ead assistance with myCRF please call 214-580-7738         Mote: This massage was ent from a unmontored address. Please do not respond to his massage.         Note: The intended recipient, any use, copying or distribution of this e-mail, in whole or in part, is strictly prohibited. Please<br>not the these and base not that this e- mail and and respond to this e-mail, in whole or in part, is strictly prohibited. Please<br>not the time and delete this e mail and and respond to the sense not that this e-mail and and respondes are subject<br>to the Texas Public Information Act and may be disclosed to the public upon request. Please not that this e-mail and and respondes are assigned<br>to the Texas Public Information Act and may be disclosed to the public upon request. Please respond accordingly.**                                                                                                    | Dolivery Method *                                                                                                    |                             |                                               |                               | ÷                       |                                                                          |  |  |
| Entr Code         A verification code         Verification code         PASSWORD RESET -<br>STEP 2 CONTINUED         The verification code will<br>be emailed to you, and you<br>will put it in the space under<br>"Verification Code" on the<br>password reset page.         Vour requested online login verification code         Image: Passe will be the selected delivery method which will be valid for 15 minutes. Please enter the code below.         Vour requested online login verification code         Image: Passe will be the selected delivery method which will be valid for 15 minutes to use this pin.         Image: Passe will be the space under<br>"Verification Code" on the<br>password reset page.         Thank you.         Thank you.         Thank you.         Thank you.         Passe was not the intended recipient and may contain privileged. contain formation. If<br>you are not the intended recipient, any use, copying or distribution of this e-mail, in whole or in part, is strictly prohibited. Please<br>notify the sender by returne mail and delete this e mail form whole or in part, is strictly prohibited. Please<br>notify the sender by returne mail and delete this email in whole or in part, is strictly prohibited. Please<br>notify the sender by returne mail and delete this email in whole or in part, is strictly prohibited. Please<br>notify the sender by returne mail and delete this email in whole or in part, is strictly prohibited. Please<br>notify the sender by returne mail and delete this email in whole or in part, is strictly prohibited. Please<br>notify the sender by returne mail and delete this email in whole or in part, is strictly prohibited. Please<br>nortify the                                                                                                    |                                                                                                    |                             |                                               |                               |                         |                                                                          |  |  |
| A verification code has been sent to the selected delivery method which will be valid for 15 minutes. Please enter the code below. Verification Code  Previous  Vour requested online login verification code  Previous  Vour requested online login verification code  Previous  Vour requested online login verification code  Previous  Vour requested online login verification code  Previous  Vour requested online login verification code  Vour requested online login verification code  Vour requested online login verification code  Vour requested online login verification code  Vour requested online login verification code  Vour requested online login verification code  Vour requested online login verification code  Vour requested online login verification code  Vour requested online login verification code  Vour requested online login verification code  Vour requested online login verification code  Vour requested online login verification code  Vour requested online login verification code  Vour requested online login verification code  Vour myERF authentication plin is 295584. You have 15 minutes to use this pin.  Thank you.  Employees' Reforment Fund of the City of Dallas It you need assistance with myERF, please col 214-58-7738 Netter This communication is for use by the intended recipient and may contain privileged, confidential or copyrighted information. If you are not the intended recipient, any use, copying or distribution of this e-mail, in whole or in part, is sticitly prohibited. Please notify the sender by returne mail and elect this e-mail from your system. Please net that this e-mail and all responses are subject to the Texas Public Information Act and may be disclosed to the public upon request. Please respond accordingly.**  Reply Reply all Forward                                                                                                    | Enter Code A varification code has been cont to the selected delivery method which will be valid for 15 minutes. Please enter the code below. |                             |                                               |                               |                         |                                                                          |  |  |
| Average Average Averag                                                                                                    | A verification code has been sent to the selected delivery method which will be valid for 15 minutes. Please enter the code below.            |                             |                                               |                               |                         |                                                                          |  |  |
| Cancel Previow Reset -<br>PASSWORD RESET -<br>STEP 2 CONTINUED The verification code will be emailed to you, and you will put it in the space under "Verification Code" on the password reset page. Vour myERF authentication pin is 295584. You have 15 minutes to use this pin. Thank you. Employees' Retrement Fund of the City of Dallas It you need assistance with myERF, please call 244580-7738 This communication is for use by the intended recipient and may contain privileged. confidential or copyrighted information. If you are not the intended recipient, any use, copying or distribution of this e-mail and all responses are subject to the Texas Public Information Act and may be disclosed to the public upon request. Please respond accordingly.** Reply Reply all Forward                                                                                                    | 295584                                                                                                    |                             |                                               |                               |                         |                                                                          |  |  |
| Concel Previous     PASSWORD RESET-<br>STEP 2 CONTINUED   The verification code will be emailed to you, and you will put it in the space under "Verification Code" on the password reset page.   Vour requested online login verification code   Vour myERF authentication pin is 295384, You have 15 minutes to use this pin.   Thank you.   Employees' Retirement Fund of the City of Dallas   If you meed assistance with myERF, please call 214-580-7738   Note: This message was sent from an unmonthoral address. Please do not respond to this message.   **This communication is for use by the intended recipient and may contain privileged, confidential or copyrighted information. If you are not the intended recipient and may contain privileged, confidential or copyrighted information. If you are not the intended recipient and may contain privileged, confidential or copyrighted information. If you are not the intended recipient and may contain privileged, confidential or copyrighted information. If you are not the intended recipient and may contain privileged, confidential or copyrighted information. If you are not the intended recipient and may contain privileged, confidential and recoprese are subject to the Texas Public Information Act and may be disclosed to the public upon request. Please net that this e mail and all responses are subject to the Texas Public Information Act and may be disclosed to the public upon request. Please respond accordingly.**                                                                                                    |                                                                                                    |                             |                                               |                               |                         |                                                                          |  |  |
| Carcel       Preios       Vet         PASSWORD RESET<br>SUP 2 CONTINUED       Vour requested online login verification code       Image: Control of the control of the conton control of the conton control of the cont                                                                                                    |                                                                                                    | Res                         | and Code                                      |                               |                         |                                                                          |  |  |
| Carried       Predues       Not                                                                                                    |                                                                                                    |                             |                                               | ſ                             |                         |                                                                          |  |  |
| PASSWORD RESET-<br>STEP 2 CONTINUED         The verification code will<br>be emailed to you, and you<br>will put it in the space under<br>"Verification Code" on the<br>password reset page.         Vour myERF authentication pin is 295584. You have 15 minutes to use this pin.         Thank you.         Thank you.         Employees' Retirement Fund of the City of Dallas<br>If you need assistance with myERF, please call 214-580-7738         Note: This message was set from an unmonitored address. Please do not respond to this message.         **This communication is for use by the intended recipient, any use, copying or distribution of this e-mail, in whole or in part, is strictly prohibited. Please<br>notify the sender by return e mail and delete this e mail and all responses are subject<br>to the Texas Public Information Act and may be disclosed to the public upon request. Please note that this e mail and all responses are subject<br>to the Texas Public Information Act and may be disclosed to the public upon request. Please respond accordingly.**                                                                                                    | Cancel                                                                                                    |                             |                                               |                               | Previous                |                                                                          |  |  |
| PASSWORD RESET -<br>STEP 2 CONTINUED The verification code will be emailed to you, and you will put it in the space under "Verification Code" on the password reset page. Your myERF authentication pin is 295584. You have 15 minutes to use this pin. Thank you. Employees' Retirement Fund of the City of Dallas If you need assistance with myERF, please call 214-580-7738 Note: This message was sent from an unmonitored address. Please do not respond to this message. **This communication is for use by the intended recipient and may contain privileged, confidential or copyrighted information. If you are not the intended recipient, any use, copying or distribution of this e-mail, in whole or in part, is strictly prohibited. Please notify the sender by return e mail and delete this e mail from your system. Please note that this e mail and all responses are subject to the Texas Public Information Act and may be disclosed to the public upon request. Please respond accordingly.** Reply Reply all Forward                                                                                                    |                                                                                                    | Your requested o            | online login verification code                |                               |                         |                                                                          |  |  |
| STEP 2 CONTINUED         The verification code will         be emailed to you, and you         will put it in the space under         "Verification Code" on the         password reset page.         Your myERF authentication pin is 295584. You have 15 minutes to use this pin.         Thank you.         Employees' Retirement Fund of the City of Dallas         If you need assistance with myERF please call 214-580-7738         Note: This message was sent from an unmonitored address.         **This communication is for use by the intended recipient, any use, copying or distribution of this e-mail, in whole or in part, is strictly prohibited. Please notify the sender by return e mail and delete this e mail from your system. Please note that this e mail and all responses are subject to the Texas Public Information Act and may be disclosed to the public upon request. Please respond accordingly.**         Reply       Reply all                                                                                                    | PASSWORD RESET -                                                                                                    | EREOSVOVA                   | 10A@dallacerf.org                             |                               |                         |                                                                          |  |  |
| The verification code will<br>be emailed to you, and you<br>will put it in the space under<br>"Verification Code" on the<br>password reset page.<br>Vour myERF authentication pin is 295584. You have 15 minutes to use this pin.<br>Thank you.<br>Employees' Retirement Fund of the City of Dallas<br>It you need assistance with myERF, please call 214-580-7738<br>Note: This message was sent from an unmonitored address. Please do not respond to this message.<br>**This communication is for use by the intended recipient and may contain privileged, confidential or copyrighted information. If<br>you are not the intended recipient, any use, copying or distribution of this e-mail, in whole or in part, is strictly prohibited. Please<br>notify the sender by return e mail and delete this e mail from your system. Please note that this e mail and all responses are subject<br>to the Texas Public Information Act and may be disclosed to the public upon request. Please respond accordingly.**                                                                                                    | STEP 2 CONTINUED                                                                                                    | E Tue 2/2/2021              | 10:34 AM                                      |                               |                         |                                                                          |  |  |
| be emailed to you, and you<br>will put it in the space under<br>"Verification Code" on the<br>password reset page. Your myERF authentication pin is 295584. You have 15 minutes to use this pin.<br>Thank you.<br>Employees' Retirement Fund of the City of Dallas<br>If you need assistance with myERF, please call 214-580-7738<br>Note: This message was sent from an unmonitored address. Please do not respond to this message.<br>**This communication is for use by the intended recipient and may contain privileged, confidential or copyrighted information. If<br>you are not the intended recipient, any use, copying or distribution of this e-mail, in whole or in part, is strictly prohibited. Please<br>notify the sender by return e mail and delete this e mail from your system. Please note that this e mail and all responses are subject<br>to the Texas Public Information Act and may be disclosed to the public upon request. Please respond accordingly.**<br>Reply Reply all Forward                                                                                                    | The verification code will                                                                                                    | To: Jessie Java             | kumar: Vivian Lin: Kate Shaw: Mubina Tukulic: | Melissa Harris: Aditi I       | Patel: Todd Green       |                                                                          |  |  |
| <ul> <li>will put it in the space under<br/>"Verification Code" on the<br/>password reset page.</li> <li>Your myERF authentication pin is 295584. You have 15 minutes to use this pin.</li> <li>Thank you.<br/>Employees' Retirement Fund of the City of Dallas<br/>It you need assistance with myERF, please call 214-580-7738<br/>Note: This message was sent from an unmonitored address. Please do not respond to this message.</li> <li>**This communication is for use by the intended recipient and may contain privileged, confidential or copyrighted information. If<br/>you are not the intended recipient, any use, copying or distribution of this e-mail, in whole or in part, is strictly prohibited. Please<br/>notify the sender by return e mail and delete this e mail from your system. Please note that this e mail and all responses are subject<br/>to the Texas Public Information Act and may be disclosed to the public upon request. Please respond accordingly.**</li> <li>Reply Reply all Forward</li> </ul>                                                                                                    | be emailed to you, and you                                                                                                    | N                           | $\searrow$                                    |                               |                         |                                                                          |  |  |
| "Verification Code" on the password reset page.       Your myERF authentication pin is 295584. You have 15 minutes to use this pin.         Thank you.       Employees' Retirement Fund of the City of Dallas         If you need assistance with myERF, please call 214-580-7738       Note: This message was sent from an unmonitored address. Please do not respond to this message.         **This communication is for use by the intended recipient and may contain privileged, confidential or copyrighted information. If you are not the intended recipient, any use, copying or distribution of this e-mail, in whole or in part, is strictly prohibited. Please notify the sender by return e mail and delete this e mail from your system. Please note that this e mail and all responses are subject to the Texas Public Information Act and may be disclosed to the public upon request. Please respond accordingly.**         Reply       Reply all       Forward                                                                                                    | will put it in the space under                                                                                                    | 5                           |                                               |                               |                         |                                                                          |  |  |
| password reset page.       Your myERF authentication pin is 295584. You have 15 minutes to use this pin.         Thank you.       Thank you.         Employees' Retirement Fund of the City of Dallas       If you need assistance with myERF, please call 214-580-7738         Note: This message was sent from an unmonitored address. Please do not respond to this message.       **This communication is for use by the intended recipient and may contain privileged, confidential or copyrighted information. If you are not the intended recipient, any use, copying or distribution of this e-mail, in whole or in part, is strictly prohibited. Please notify the sender by return e mail and delete this e mail from your system. Please note that this e mail and all responses are subject to the Texas Public Information Act and may be disclosed to the public upon request. Please respond accordingly.**         Reply       Reply all       Forward                                                                                                    | "Verification Code" on the                                                                                                    |                             |                                               |                               |                         |                                                                          |  |  |
| Thank you.         Employees' Retirement Fund of the City of Dallas         If you need assistance with myERF, please call 214-580-7738         Note: This message was sent from an unmonitored address. Please do not respond to this message.         **This communication is for use by the intended recipient and may contain privileged, confidential or copyrighted information. If you are not the intended recipient, any use, copying or distribution of this e-mail, in whole or in part, is strictly prohibited. Please notify the sender by return e mail and delete this e mail from your system. Please note that this e mail and all responses are subject to the Texas Public Information Act and may be disclosed to the public upon request. Please respond accordingly.**         Reply       Reply all                                                                                                    | password reset page.                                                                                                    | Your myERF                  | authentication pin is 295584. You have        | 15 minutes to use             | this pin.               |                                                                          |  |  |
| Thank you.         Employees' Retirement Fund of the City of Dallas         If you need assistance with myERF, please call 214-580-7738         Note: This message was sent from an unmonitored address. Please do not respond to this message.         **This communication is for use by the intended recipient and may contain privileged, confidential or copyrighted information. If you are not the intended recipient, any use, copying or distribution of this e-mail, in whole or in part, is strictly prohibited. Please notify the sender by return e mail and delete this e mail from your system. Please note that this e mail and all responses are subject to the Texas Public Information Act and may be disclosed to the public upon request. Please respond accordingly.**         Reply       Reply all                                                                                                    |                                                                                                    |                             |                                               |                               |                         |                                                                          |  |  |
| Employees' Retirement Fund of the City of Dallas<br>If you need assistance with myERF, please call 214-580-7738Note: This message was sent from an unmonitored address. Please do not respond to this message.**This communication is for use by the intended recipient and may contain privileged, confidential or copyrighted information. If<br>you are not the intended recipient, any use, copying or distribution of this e-mail, in whole or in part, is strictly prohibited. Please<br>notify the sender by return e mail and delete this e mail from your system. Please note that this e mail and all responses are subject<br>to the Texas Public Information Act and may be disclosed to the public upon request. Please respond accordingly.**ReplyReply allForward                                                                                                    |                                                                                                    | Thank you.                  |                                               |                               |                         |                                                                          |  |  |
| If you need assistance with myERF, please call 214-580-7738         Note: This message was sent from an unmonitored address. Please do not respond to this message.         **This communication is for use by the intended recipient and may contain privileged, confidential or copyrighted information. If you are not the intended recipient, any use, copying or distribution of this e-mail, in whole or in part, is strictly prohibited. Please notify the sender by return e mail and delete this e mail from your system. Please note that this e mail and all responses are subject to the Texas Public Information Act and may be disclosed to the public upon request. Please respond accordingly.**         Reply       Reply all       Forward                                                                                                    |                                                                                                    | Employees' I                | Retirement Fund of the City of Dallas         |                               |                         |                                                                          |  |  |
| **This communication is for use by the intended recipient and may contain privileged, confidential or copyrighted information. If<br>you are not the intended recipient, any use, copying or distribution of this e-mail, in whole or in part, is strictly prohibited. Please<br>notify the sender by return e mail and delete this e mail from your system. Please note that this e mail and all responses are subject<br>to the Texas Public Information Act and may be disclosed to the public upon request. Please respond accordingly.**<br><b>Reply Reply all Forward</b>                                                                                                    |                                                                                                    | If you need a               | assistance with myERF, please call 214-5      | 80-7738<br>Jaddress, Please d | to not respond to this  | message                                                                  |  |  |
| you are not the intended recipient, any use, copying or distribution of this e-mail, in whole or in part, is strictly prohibited. Please<br>notify the sender by return e mail and delete this e mail from your system. Please note that this e mail and all responses are subject<br>to the Texas Public Information Act and may be disclosed to the public upon request. Please respond accordingly.**<br><b>Reply Reply all Forward</b>                                                                                                    |                                                                                                    | **This com                  | munication is for use by the intende          | ed recipient and              | may contain privileg    | ed, confidential or copyrighted information. If                          |  |  |
| to the Texas Public Information Act and may be disclosed to the public upon request. Please respond accordingly.**           Reply         Reply all         Forward                                                                                                    |                                                                                                    | you are not                 | the intended recipient, any use, co           | pying or distribu             | ition of this e-mail, i | n whole or in part, is strictly prohibited. Please                       |  |  |
| Reply Reply all Forward                                                                                                    |                                                                                                    | to the Texas                | s Public Information Act and may be           | e disclosed to the            | e public upon reque     | st. Please respond accordingly.**                                        |  |  |
| Reply Reply all Forward                                                                                                    |                                                                                                    |                             |                                               |                               |                         |                                                                          |  |  |
|                                                                                                    |                                                                                                    | Reply R                     | teply all Forward                             |                               |                         | 10                                                                       |  |  |

### **PASSWORD RESET - STEP 3**

Type in a new password or the one you thought it was in the first place.

| PASSWORD RESET               |              |              |          |
|------------------------------|--------------|--------------|----------|
| <b>o</b> ——                  | - •          | 3            | 4        |
| Account Lookup               | Verification | New Password | Success  |
| Please update your password. |              |              |          |
| Password *                   |              |              |          |
| Confirm Password *           |              |              |          |
| Cancel                       |              |              | Previous |

## Password Reset - Step 4

When you get the below message, you can click the "Complete" button go to the login page to get into your account.

| PASSWORD RESET                                            |                                    |              |          |
|-----------------------------------------------------------|------------------------------------|--------------|----------|
| }                                                         |                                    | ~            |          |
|                                                           | 🛛                                  | Ø            | 4        |
| Account Lookup                                            | Verification                       | New Password | Success  |
| You have successfully reset your password!<br>Login page. | Click Complete button to go to the |              |          |
|                                                           |                                    |              | Complete |

# ÊRF

## FORGOT USERNAME STEP 1

If you forgot your username follow this quick and easy two step process to reset it. Click "Forgot Username," on the login page and type in your email address or the phone number ERF has on file for you and click "Next."

| Username                                                                                                    |                                                                                                    |
|----------------------------------------------------------------------------------------------------|----------------------------------------------------------------------------------------------------|
| Username is required                                                                                                    | ACCOUNT LOOKUP                                                                                                    |
| Password                                                                                                    |                                                                                                    |
| Password is required                                                                                                    |                                                                                                    |
| SIGN IN                                                                                                    | Account Lookup Two-Factor Authentication Done                                                                                                    |
| Forgot Username Reset Pass                                                                                                    | word To help us locate your account, please enter your email or phone number below.                                                                                                    |
|                                                                                                    | CANCEL                                                                                                    |
| FORGOT USERNAME STEP 2                                                                                                    | ACCOUNT LOOKU                                                                                                    |
| This member choose email so their<br>username was sent to their emial.<br>Now this member must check their<br>email for a message from ERF with<br>their username. Once the message<br>is received they can log in to their<br>account. | Image: Constraint of the system     Image: Constraint of the system       Account Lookup     Done       Your user name has been successfully emailed to       Please use your user name to login. |
|                                                                                                    | LOG IN                                                                                                    |

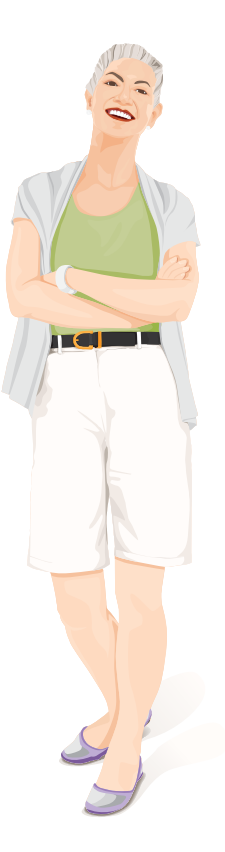

## ADDITIONAL HELPFUL MYERF TIPS

**Samsung Phones** - the default browser will not give you access to myERF. You will need to go to the Play Store and download Chrome or Firefox to access myERF from your phone.

**Apple Devices** - We've found some Apple devices show member's birthdate incorrectly. This does not happen with everyone with an Apple device. First, we want to assure you we have your date of birth correct in our system. If you are having trouble creating your account and have an Apple device, give us a call at 214-580-7738, we can help you log in.

**Amazon Tablets** - the default browser with Amazon tablets does not give you access to myERF. You can download Chrome to your tablet to access myERF on your Amazon tablet. You will need to download four Amazon applications and install them on your tablet. One ERF staff member has done this sucessfully, and it takes a basic level of technical skill. If you would like to give it a try, go to this website for instructions <u>https://www.techjunkie.com/chrome-kindle-fire/</u>

We hope this tutorial has been helpful. If you are still having trouble, please call us at 214-580-7738. Use this guide as a tool to help you communicate with us on the phone. If you have pension questions besides myERF call 214-580-7700 or email <u>retire-ment\_fund@dallaserf.org</u>.

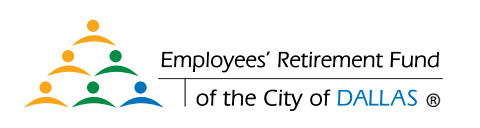